## 2099年的flag——writeup

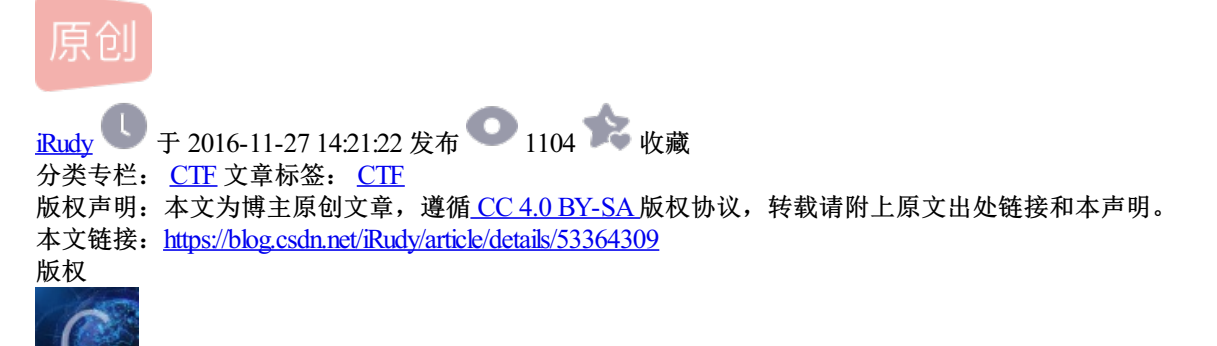

CTF 专栏收录该内容

2篇文章0订阅 订阅专栏

首先,根据提示,可以得到信息ios99,2099年,可以知道这两个应该是切入点

|                                                    | 答題                             | 朝田   |      | ; |  |  |  |
|----------------------------------------------------|--------------------------------|------|------|---|--|--|--|
| 本队token : ea9b2e09d753049649538bd11ffb5135iMsGbEbe |                                |      |      |   |  |  |  |
| <sup>66pt</sup><br>2099年的flag <sub>任</sub>         | 10pt<br>MIShttp://bi           |      | 已解决! |   |  |  |  |
| only ios99 can get flag(Maybe                      | you can easily get the flag in | 2099 |      |   |  |  |  |
| http://2099.hctf.io/<br>35pt                       |                                |      |      |   |  |  |  |
| Web                                                | MISC                           | Web  | MISC |   |  |  |  |

接着我们点开链接,还是这句话,查看源码,并没有得到什么其他信息,这个时候我们就需要用Burp Suite来查 看下

请求

| ( 1) 2099.hctf.io                                                 |              |                 |               | V 🕅 🗸         | Q. 百度 <ctrl+k></ctrl+k> |        | ☆ 自       | ŧ     | 俞为        | - 14 - | Aa | ≡ |
|-------------------------------------------------------------------|--------------|-----------------|---------------|---------------|-------------------------|--------|-----------|-------|-----------|--------|----|---|
| 🤌 最常访问 🛄 哔哩哔哩弹幕视频网 🋞                                              | 【推荐】逆向分析基… 📍 | 信息安全第一课   君君… 🏺 | IDF实验室 CTF训练营 | F FreeBuf.COM | M 关注 🔐 RCTF_XCTF_CTF    | 训练 🛞 X | CTF-Time( | 🕃 Web | Goat — OV | VASP   |    | ~ |
| only ios99 can get flag(Maybe you can easily get the flag in 2099 |              |                 |               |               |                         |        |           |       |           |        |    |   |

## 从请求和响应来看都没有什么重要的信息,也没有跳转,这个时候根据提示,我们 ۰ III

Request Response

Raw Params Headers Hex

GET / HTTP/1.1 Host: 2099.hctf.io User-Agent: Mozilla/5.0 (Windows NT 10.0; W0W64; rv:49.0) Gecko/20100101 Firefox/49.0 Accept: text/html,application/xhtml+xml,application/xml;q=0.9,\*/\*;q=0.8 Accept-Language: zh-CN,zh;q=0.8,en-US;q=0.5,en;q=0.3 Accept-Inngtage: 2n-Ch,2n,q-0.5,en-03, Accept-Encoding: gzip, deflate Referer: http://2099.hctf.io/ Cookie: td\_cookie=18446744070176589107 Connection: close Upgrade-Insecure-Requests: 1

Þ

用burp拦截修改user-agent,可是我这里修改为ios99,以及其他很多种情况,都没有出来flag,我甚至把电脑的时间改为2099年。。这里很久没有头绪。

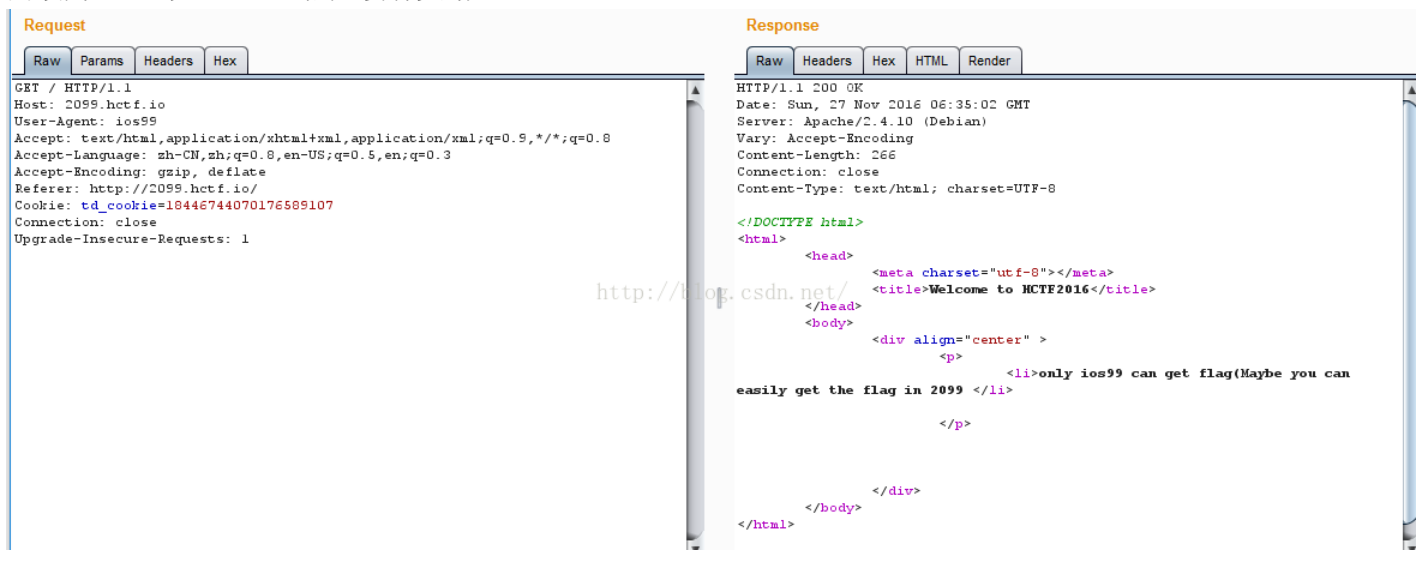

卡了一段时间后,才想到自己简直智障,应该把user-agent更改为ios设备自动构造的请求信息,而不是单纯的自己编写! ok,直接上百度,复制

## ⑦ iphone 各版本的useragent, 谁有发一下

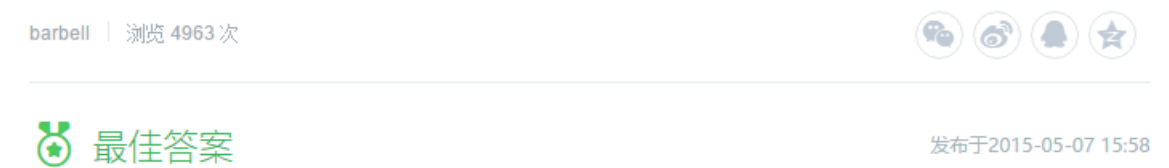

•iOS

Mozilla/5.0 (iPhone; U; CPU like Mac OS X; en) AppleWebKit/420+ (KHTML, like Gecko) Ver sion/3.0 Mobile/1C28 Safari/419.3 <a href="http://blog.csdn.net/">http://blog.csdn.net/</a>

•iOS2

Mozilla/5.0 (iPhone; U; CPU iPhone OS 2\_0 like Mac OS X; ja-jp) AppleWebKit/525.18.1 (KH TML, like Gecko) Version/3.1.1 Mobile/5A347 Safari/52 Mozilla/5.0 (iPhone; U; CPU iPhone OS 2\_0 like Mac OS X; ja-jp) AppleWebKit/525.18.1 (KH TML, like Gecko) Version/3.1.1 Mobile/5A345 Safari/525.20 Mozilla/5.0 (iPhone; U; CPU iPhone OS 2\_0\_1 like Mac OS X; ja-jp) AppleWebKit/525.18.1 (K HTML, like Gecko) Version/3.1.1 Mobile/5B108 Safari/525.20 我们再重新用burpsuite提交,这里我我把OS 6\_0,以及Version/6.0改为OS 99\_0, 以及Version/99.0,提交,OK,响应里终于出现了不一样的绿字flag not in html。 这里有个问题我用ios2版本的信息修改不行,而用ios6的就行,其他的我没试过,所 以有时候要多尝试几遍。

![](_page_2_Picture_1.jpeg)

既然不在html里,那肯定在响应头里咯,找找看。果然,可以看到flag了,这道题就 解决了。其实这道题很容易,主要是我做的题太少,有时候完全没思路。

|                |                                             | Target: http://2099.hctf.io |  |  |  |
|----------------|---------------------------------------------|-----------------------------|--|--|--|
| Response       |                                             |                             |  |  |  |
| Raw Headers    | Hex HTML Render                             |                             |  |  |  |
| Name           | Value                                       |                             |  |  |  |
| HTTP/1.1       | 200 OK                                      |                             |  |  |  |
| Date           | Sun, 27 Nov 2016 06:44:20 GMT               |                             |  |  |  |
| Server         | Apache/2.4.10 (Debian)                      |                             |  |  |  |
| flag           | hctf{h77p_He4dEr_50_E4sy}                   |                             |  |  |  |
| Vary           | Accept-Encoding                             |                             |  |  |  |
| Content-Length | 294                                         |                             |  |  |  |
| Connection     | htt <mark>close</mark> //blog.csdn.net/     |                             |  |  |  |
| Content-Type   | text/html; charset=UTF-8                    |                             |  |  |  |
|                |                                             |                             |  |  |  |
|                |                                             |                             |  |  |  |
|                |                                             |                             |  |  |  |
|                |                                             |                             |  |  |  |
| html           |                                             |                             |  |  |  |
| <html></html>  |                                             |                             |  |  |  |
| <head></head>  |                                             |                             |  |  |  |
|                | <pre><meta charset="utf-8"/> </pre>         |                             |  |  |  |
|                | <pre>&gt;crere&gt;weicome co Heikinte</pre> |                             |  |  |  |
| chadres        |                                             |                             |  |  |  |